# Funktionsbeschreibung Multitouch/BACnet

UMG 604 / UMG 605 / UMG 508 / UMG 511

BACnet Freischaltung UMG 604, Artikel Nr.: 52.16.081 BACnet Freischaltung UMG 605, Artikel Nr.: 52.16.083 BACnet Freischaltung UMG 508, Artikel Nr.: 52.21.081 BACnet Freischaltung UMG 511, Artikel Nr.: 52.19.081 App Multitouch, Artikel Nr.: 51.00.207

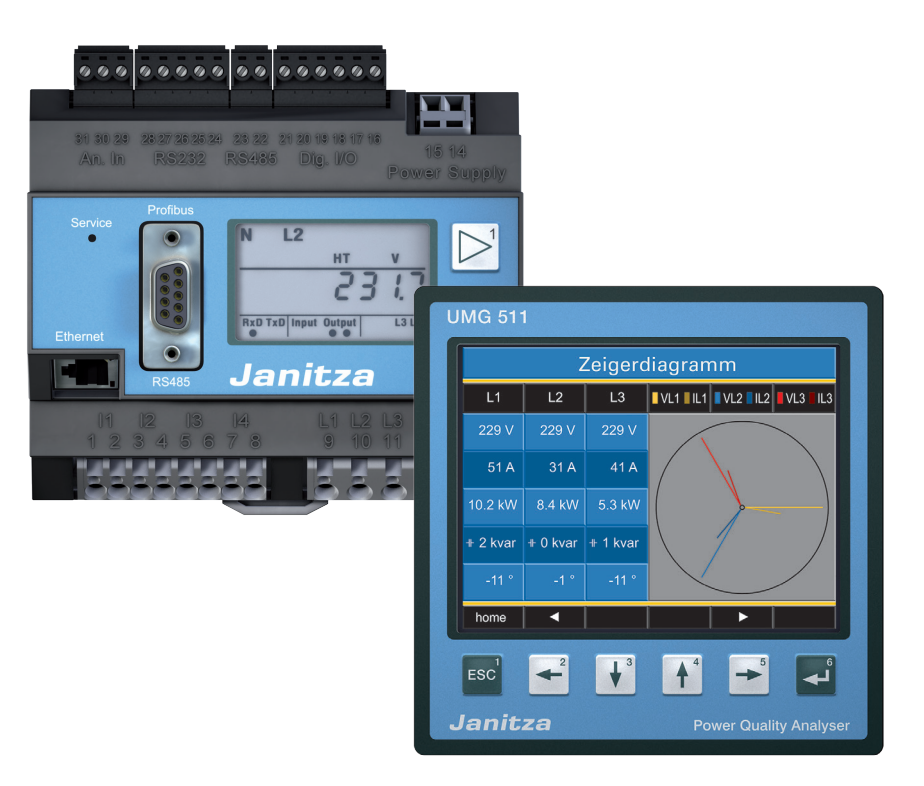

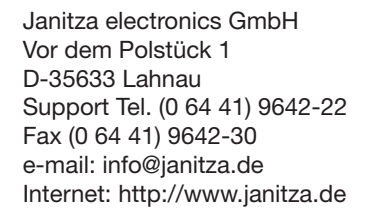

Janitza®

# Inhalt

| Voraussetzung                                                      | 3  |
|--------------------------------------------------------------------|----|
| Power Analyser in die GridVis einbinden                            | 4  |
| Feste IP-Adresse                                                   | 4  |
| DHCP-Modus                                                         | 4  |
| UMG 604 / 605 einbinden                                            | 5  |
| UMG 508 / 511 einbinden                                            | 6  |
| Einstellung der IP-Adresse des Computers für eine Direktverbindung | 7  |
| Gerät in die Software GridVis einfügen                             | 8  |
| App "Multitouch" (Touch & BACnet) installieren                     | 10 |
| Master-Gerät einrichten                                            | 13 |
| Slave-Geräte einrichten                                            | 14 |
| Konfiguration BACnet                                               | 14 |

## Voraussetzung

Für die Verwendung der Multitouch-Funktion ist der Power Analyser für die BACnet-Kommunikation freizuschalten. Der hierzu benötigte Freischaltcode ist kostenpflichtig und kann bereits im Herstellerwerk - aber auch nachträglich direkt am Gerät - mit Hilfe eines Zahlencodes eingegeben werden.

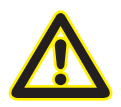

#### Achtung

Ohne die kostenpflichtige BACnet-Option kann die BACnet spezifische Erweiterung nicht genutzt werden!

| Bezeichnung                   | ArtNr.    |
|-------------------------------|-----------|
| BACnet-Freischaltcode UMG 604 | 52.16.081 |
| BACnet-Freischaltcode UMG 605 | 52.16.083 |
| BACnet-Freischaltcode UMG 508 | 52.21.081 |
| BACnet-Freischaltcode UMG 511 | 52.19.081 |

#### Freischaltcode beim UMG 604 / 605 setzen:

- Setzen Sie für die Eingabe des Freischaltcodes das Gerät in den Programmier-Modus (siehe Betriebsanleitung).
- Stellen Sie die Adresse 520 ein und geben Sie als Wert den 1. Teil der Lizenz ein.
- Setzen Sie anschließend die Adresse 521 und tragen Sie als Wert den 2. Teil der Lizenz ein.

| Adresse | Bezeichnung                                  | Einstellbereich |
|---------|----------------------------------------------|-----------------|
| 520     | Freischaltung Option "BACnet", Lizenz Teil 1 | 09999           |
| 521     | Freischaltung Option "BACnet", Lizenz Teil 2 | 09999           |

#### Freischaltcode beim UMG 508 / 511 setzen:

 Die Eingabe des Freischaltcodes erfolgt direkt über das Geräte-Display. Beachten Sie hierzu das Kapitel "Erweiterungen/Freischaltung" (UMG 508) bzw. "Anzeige / Freischaltung" (UMG 511) der entsprechenden Betriebsanleitung.

# Power Analyser in die GridVis einbinden

Für ein Einbinden des Power Analysers in die Auswerte- und Konfiguration-Software GridVis muss eine Ethernet-Verbindung zum Gerät aufgebaut und die Geräte-TCP/IP-Adresse bestimmt werden.

- Stellen Sie über eine Direktverbindung oder über einen Switch/Router eine Verbindung zwischen PC und dem Gerät her (siehe Anschlussbeispiele). Es wird empfohlen, CAT5-Kabel zu verwenden.
- Bestimmen bzw. setzen Sie den Adressierungs-Modus ("Feste IP" oder "DHCP"). Stellen Sie bei Auswahl des Modus "Feste-IP" die Geräte-TCP/IP-Adresse ein.

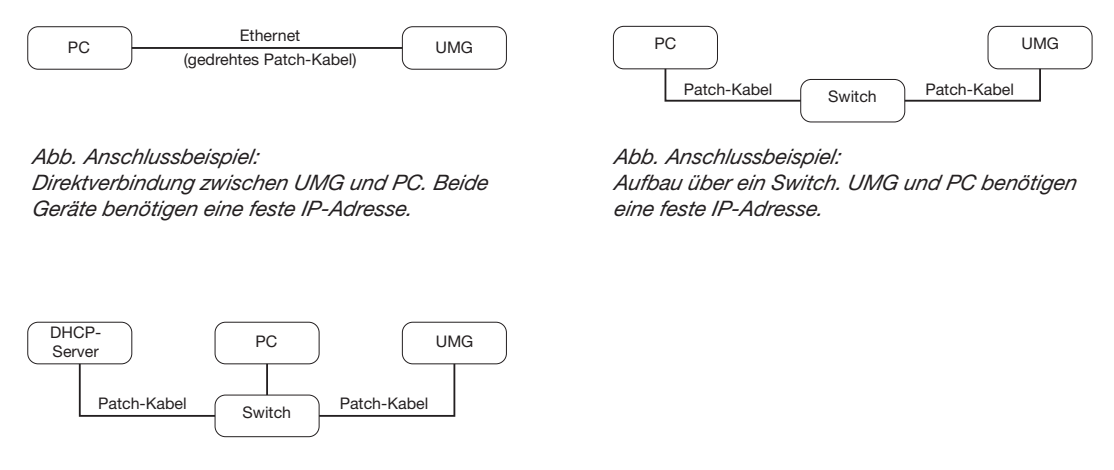

Abb. Anschlussbeispiel: Integration in ein Netzwerk mit DHCP-Server. UMG und PC bekommen die IP-Adresse von einem DHCP-Server automatisch zugewiesen.

#### **Feste IP-Adresse**

In einfachen Netzwerken ohne DHCP-Server muss die Netzwerkadresse direkt am Gerät eingestellt werden.

Bei eine PC-UMG-Direktverbindung ist zu beachten:

- Verwenden Sie ein gedrehtes Patchkabel (Cross Patch Kabel)
- Die ersten drei Segmente der IP-Adresse des Gerätes und des Rechners sollten gleich sein. Das letzte Segment muss sich unterscheiden! Die Subnetzmaske muss in allen vier Blöcken übereinstimmen. Beispiel:

| IP-Adresse des Computers: | 192.168.000.020 mit der Subnetz-Maske: 255.255.255.0 |
|---------------------------|------------------------------------------------------|
| IP-Adresse des UMGs:      | 192.168.000.021 mit der Subnetz-Maske: 255.255.255.0 |

#### **DHCP-Modus**

Durch DHCP ist die vollautomatische Einbindung eines UMGs in ein bestehendes Netzwerk ohne weitere Konfiguration möglich. Beim Start bezieht das UMG vom DHCP-Server automatisch die IP-Adresse, die Netzmaske und das Gateway.

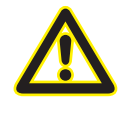

#### Achtung

Den Anschluss des UMGs an ein bestehendes Ethernet darf nur nach Rücksprache mit dem Netzwerk-Administrator durchführt werden!

#### UMG 604 / 605 einbinden

- Setzen Sie das Gerät in den Programmiermodus. Drücken Sie hierfür die Tasten 1 und 2 gleichzeitig für etwa 1 Sekunde. Bei deaktivierter Passwort-Abfrage wird daraufhin der Programmier-Modus gestartet und mit dem Text "PRG" gekennzeichnet. Die erste Ziffer der Adresse blinkt.
- Stellen Sie die Adresse 205 für die Auswahl "DHCP-Modus" (=2) oder "Feste IP-Adresse" (=0).
  - Setzen Sie hierzu über die Taste 2 die erste Ziffer auf den Wert 2. Wechseln Sie anschließend mit Taste 1 zur zweiten Ziffer und stellen Sie diese mit Taste 2 auf den Wert 0. Setzen Sie analog die dritte Ziffer auf den Wert 5.
  - Ist die Adresse eingestellt, wechseln Sie mit Taste 1 zum Parameter. Setzen Sie über Taste 2 den Parameter auf den entsprechenden Wert (vgl. Tabelle "Adressierungs-Modus).
  - Für weitere Einstellungen kommen Sie mit Taste 1 wieder zur Eingabe der nächsten Adresse.
  - Wird für ca. 60 Sekunden keine Taste betätigt, oder werden die Tasten 1 und 2 für etwa 1 Sekunde gleichzeitig gedrückt, wird der Programmiermodus verlassen und das Gerät wechselt in den Anzeige-Modus zurück.

| Adr. | Bezeichnung  |           |                 |              |                          |
|------|--------------|-----------|-----------------|--------------|--------------------------|
| 205  | DHCP-Modus   |           |                 |              |                          |
|      | 0 = feste IP | 1 = BootP | 2 = DHCP-Client | 3 = Zeroconf | Tab. Adressierungs-Modus |

- Bei Auswahl "Feste IP-Adresse" sind zusätzlich weitere Netzwerkparameter zu setzen:
  - Geräte-IP-Adresse einstellen
    - Wechseln Sie in den Programmiermodus. Stellen Sie wie beschrieben die Adresse 300 ein und setzen Sie den ersten Dreierblock der Geräte-IP-Adresse (vgl. Tabelle IP-Adressen).
    - Stellen Sie danach die Adresse 301 ein und vergeben Sie den zweiten Dreierblock der Geräte-IP-Adresse.
    - Vervollständigen Sie die Eingaben über die Adressen 302 und 303.
  - Subnetzmaske einstellen
    - Stellen Sie analog der Einstellungen zur Geräte-IP-Adresse die Subnetzmaske über die Adressen 304 bis 307 ein (vgl. Tabelle IP-Adressen).
  - Standard-Gateway einstellen
    - Stellen Sie analog die IP-Adresse vom Standard-Gateway (wenn vorhanden) über die Adressen 310 bis 313 ein (vgl. Tabelle IP-Adressen).
    - Hinweis: Eine Gateway-Einstellung ist normalerweise für die Konfiguration nicht nötig!
- Lesen Sie bei Auswahl "DHCP-Modus" die Geräte-Adresse aus:
  - Wechseln Sie wie beschrieben in den Programmier-Modus. Stellen Sie über die Tasten 1 und 2 die Adresse 300 ein und notieren Sie sich den 3er-Block im Content-Bereich. Führen Sie diesen Schritt analog für die Adressen 301 bis 303 durch (vgl. Tabelle unter Schritt 10).

| Adr. | Bezeichnung     | Adr. | Bezeichnung  | Adr. | Bezeichnung     |
|------|-----------------|------|--------------|------|-----------------|
| 300  | IP-Adresse, xxx | 304  | IP-Mask, xxx | 310  | IP-Gateway, xxx |
| 301  | IP-Adresse, xxx | 305  | IP-Mask, xxx | 311  | IP-Gateway, xxx |
| 302  | IP-Adresse, xxx | 306  | IP-Mask, xxx | 312  | IP-Gateway, xxx |
| 303  | IP-Adresse, xxx | 307  | IP-Mask, xxx | 313  | IP-Gateway, xxx |

Tab. IP-Adressen

#### UMG 508 / 511 einbinden

- Starten Sie aus der Home-Anzeige über die Taste 1 ("ESC") das Konfigurationsmenü. Wechseln Sie über Taste 3 zum Eintrag "Kommunikation" und öffnen Sie diese mit Taste 6.
- Setzen Sie analog wie oben die Auswahl "DHCP". Markieren Sie hierzu den Eintrag "DHCP" und öffnen Sie diesen über die Taste 6. Wählen Sie über die Tasten 3 oder 4 den entsprechenden Eintrag "DHCP" oder "aus" und bestätigen Sie diesen mit Taste 6. Deaktivieren Sie den Eintrag bei Netzwerken ohne DHCP-Server ("aus").
- Bei deaktiviertem DHCP-Modus ("aus") sind weitere Netzwerkparameter zu setzen:
  - Geräte-IP-Adresse einstellen
    - Wählen Sie über die Tasten 3 oder 4 den Eintrag "Address" aus und öffnen Sie diesen über die Taste 6. Ändern Sie die erste Ziffer der Adresse über die Tasten 3 oder 4. Wechseln Sie daraufhin mit Taste 5 zur zweiten Ziffer und stellen Sie diese analog wie oben ein. Vervollständigen Sie die IP-Adresse und bestätigen Sie die Eingaben mit Taste 6.
  - Subnetzmaske einstellen
    - Wählen Sie über die Tasten 3 oder 4 den Eintrag "Netmask" aus und öffnen Sie diesen über die Taste 6. Stellen Sie analog der Einstellungen zur Geräte-IP-Adresse die Subnetzmaske.
  - Standard-Gateway einstellen
    - Wählen Sie über die Tasten 3 oder 4 den Eintrag "Address" aus und öffnen Sie diesen über die Taste 6. Stellen Sie analog die IP-Adresse vom Standard-Gateway (wenn vorhanden) ein.
    - Hinweis: Eine Gateway-Einstellung ist normalerweise für die Konfiguration nicht nötig!
- Auslesen der Geräte-Adresse:
  - Starten Sie aus der Home-Anzeige über Taste 1 ("ESC") das Konfigurationsmenü. Wechseln Sie über Taste 3 zum Eintrag "Kommunikation" und öffnen Sie diese mit Taste 6.
  - Notieren Sie sich die Adressen unter "Address" und "Netmask".

#### Einstellung der IP-Adresse des Computers für eine Direktverbindung

Üblicherweise werden PCs im Firmennetz mit DHCP betrieben. Falls Sie eine feste IP-Adresse für den PC vergeben wollen (z.B. für eine direkte Verbindung zwischen PC und UMG) gehen Sie bitte wie folgt vor:

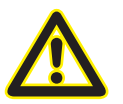

## Achtung

Einstellungen in einem Firmen-Netzwerk können abweichen.

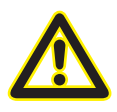

#### Achtung

Den Anschluss des UMGs an ein bestehendes Ethernet darf nur nach Rücksprache mit dem Netzwerk-Administrator durchführt werden!

- Öffnen Sie das Netzwerk- und Freigabecenter in der Systemsteuerung.
- Öffnen Sie über LAN-Verbindung das Statusfenster (Abb. Netzwerk- und Freigabecenter).
- Über Eigenschaften kann eine feste IP-Adresse für den PC vergeben werden (siehe Abb. Ablauf zum Festlegen einer festen IP-Adresse unter Windows 7)

| Contraction of the system steuerung selement                                                                                                    | te > Netzwerk- und Freigabecenter                                                                                                    | • 4 <del>9</del>             | Systemsteuerung durchsuchen                                           |                                                                                                    |     |                                                                                                    |
|----------------------------------------------------------------------------------------------------|----------------------------------------------------------------------------------------------------|------------------------------|-----------------------------------------------------------------------|----------------------------------------------------------------------------------------------------|-----|----------------------------------------------------------------------------------------------------|
|                                                                                                    |                                                                                                    |                              |                                                                       |                                                                                                    |     |                                                                                                    |
| Adaptereinstellungen ändern Verbing                                                                                                    | Sie die grundlegenden Informatione<br>dungen ein.                                                                                              | n zum Netzv                  | verk an, und richten Sie                                              | J                                                                                                    |     |                                                                                                    |
| Erweiterte                                                                                                    | <u> </u>                                                                                                    | _ 🎒                          | Gesamtübersicht anzeigen                                              |                                                                                                    |     |                                                                                                    |
| Freigabeeinstellungen ändern                                                                                                    | PC129 janitza.de                                                                                                    | Internet                     |                                                                       |                                                                                                    |     |                                                                                                    |
| (dies                                                                                                    | ser Computer)                                                                                                    |                              | Martin and an and                                                     |                                                                                                    |     |                                                                                                    |
| Aktive Ne                                                                                                    | etzwerke anzeigen                                                                                                    |                              | verbindung herstellen oder trennen                                    |                                                                                                    |     |                                                                                                    |
|                                                                                                    | Domänennetzwerk                                                                                                    | Zugriffstyp:<br>Verbindungen | Internet                                                              |                                                                                                    |     |                                                                                                    |
| Netzwerk                                                                                                    | keinstellungen ändern                                                                                                    |                              |                                                                       |                                                                                                    |     |                                                                                                    |
| *                                                                                                    | Neue Verbindung oder neues Netzwerk einricht<br>Richtet eine Drahtlos-, Breitband-, Einwähl-, Ac<br>Zugriffspunkt ein.                         | en<br>-hoc- oder VPN         | -Verbindung bzw. einen Router oder                                    | Abb.: Netzwerk-                                                                                                    | una | Freigabecenter                                                                                                    |
| Status von LAN-Verbindung<br>Allgemein<br>Pv4-Konnektivität:<br>Pv6-Konnektivität:<br>Medienstatus:<br>Dauer:<br>Übertragungsrate:<br>Details<br>Aktivität<br>Gesendet –<br>Bytes: 78.702.490 | g Internet<br>Kein Internetzugriff<br>Aktiviert<br>O4:11:45<br>1,0 GBI/s<br>— Empfangen<br>J 331.839.048<br>Deaktivieren Diagnose<br>Schließen |                              | Eigenschaften von LAN-Verf<br>Netzwerk<br>Verbindung herstellen über: | Network Connection<br>Konfigureren<br>gende Bemerte:<br>zwerke<br>gabe für Microsoft-Netzwerke<br>n (TCP/IPV6)<br>lungsschicht-Topologieerkennun<br>sschicht-Topologieerkennun<br>stallieren Eigenschaften<br>olf für WAN-Netzwerke, dis den<br>ledene, mitenander verbundere<br>OK kbrechen |     | Eigenschaften von Internetprotokoll Version 4 (TCP/IPV4)     ? ×       Algemein        P-Einstellungen können automatisch zugewiesen werden, wenn das<br>Netzwerk diese Funktion untersützt. Wenden Sie sich andernfalls an<br>den Netzwerk diese Funktion untersützt. Wenden Sie sich andernfalls an<br>den Netzwerk diese Funktion untersützt. Wenden Sie sich andernfalls an<br>den Netzwerk diese Funktion untersützt. Wenden Sie sich andernfalls an<br>den Netzwerk diese Funktion untersützt. Wenden Sie sich andernfalls an<br>den Netzwerk diese sutomatisch beziehen        P-Adresse         Standardpateway:         Standardpateway:         Ø-Folgende DVS-Serveradressen verwenden:         Ø-Folgende DVS-Serverzier         Ø-Folgende DVS-Serverzier         Ø-Folgende DVS-Serverzier         Ø-Folgende DVS-Serverzier         Ø-Folgende DVS-Serverzier |

Abb.: Ablauf zum Festlegen einer festen IP-Adresse unter Windows 7.

#### Gerät in die Software GridVis einfügen

- Öffnen Sie die Software GridVis und laden oder erstellen Sie ein Projekt.
- Öffnen Sie im Projekte-Fenster den Knoten "Geräte" und aktivieren Sie mit einem rechten Mausklick auf den Knoten "Geräte" das Kontext-Menü.
- Wählen Sie den Kontext-Menüeintrag "Neues Gerät hinzufügen" (vgl. Abb. Neues Gerät hinzufügen).

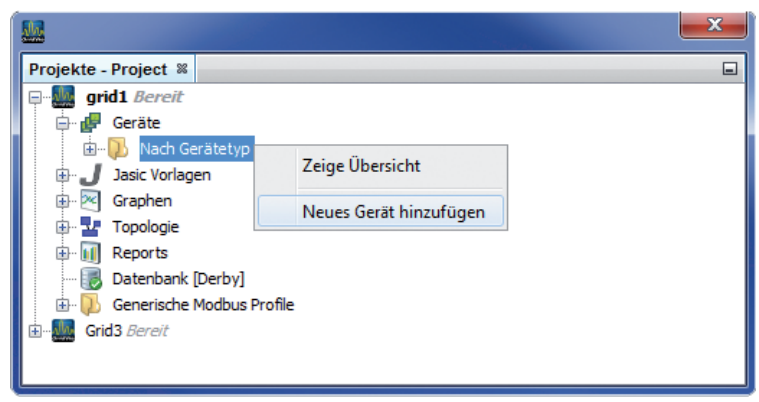

Abb.: "Neues Gerät hinzufügen"

• Wählen Sie unter der Geräte-Kategorie den Gerätetyp aus und bestätigen die Auswahl mit "Weiter".

| Projekt: 📰 test-gridvis<br>Kategorien:<br>Janitza LIMG | Dateitypen:   |
|--------------------------------------------------------|---------------|
| Kategorien:                                            | Dateitypen:   |
| Janitza UMG                                            |               |
|                                                        | UMG96S        |
| Janitza EM Series                                      | UMG103        |
| with the Devices                                       | UMG104        |
|                                                        | UMG503        |
|                                                        | UMG507        |
|                                                        | UMG508        |
|                                                        | UMG511        |
|                                                        | UMG604        |
|                                                        | UMG605        |
| Beschreibung:                                          |               |
|                                                        |               |
|                                                        |               |
|                                                        |               |
|                                                        |               |
|                                                        |               |
|                                                        | Beschreibung: |

Abb.: "Neues Gerät hinzufügen" - Geräteauswahl

• Setzen Sie den Verbindungstyp auf "TCP/IP" und geben Sie die entsprechende Geräte-IP-Adresse ein (vgl. Kapitel "UMG 604 / 605 einbinden" oder "UMG 508 / 511 einbinden")

| 🔛 Neu UMG604                         |                                                                                                   |                                      |
|--------------------------------------|---------------------------------------------------------------------------------------------------|--------------------------------------|
| Schritte 1. Verbindung konfigurieren | Verbindungstop TCP/IP<br>UMG 604 [TCP/IP]<br>Adresse 192.168.000.020<br>Timeout [Millisek.] 5.000 |                                      |
| < Zurück Weiter >                    | Finish Abbrechen Hilfe                                                                            | Abb.: Geräteverbindung konfigurierer |

• Führen Sie nach der Eingabe der Geräte-IP-Adresse einen Verbindungstest durch. Liegt eine Verbindung mit dem UMG vor, werden Geräteinformationen - wie z.B. die Seriennummer - angezeigt. Das Gerät kann nun innerhalb der Software verwendet und konfiguriert werden.

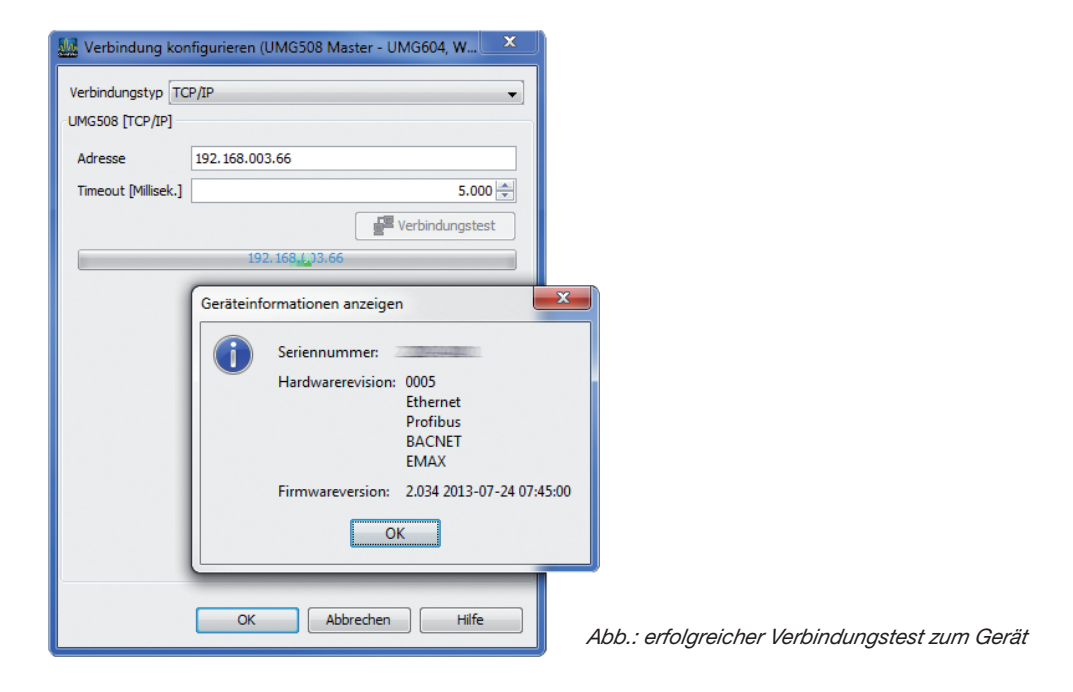

Weitere Informationen zum Umgang mit der Software GridVis finden Sie im Internet unter: https://wiki.janitza.de/display/GRIDVIS40/GridVis-Dokumentation+4.0

# App "Multitouch" (Touch & BACnet) installieren

Ist das UMG für BACnet freigeschaltet und steht eine Verbindung zwischen Computer und Gerät kann über die Software GridVis die App "Multitouch" installiert werden. Mit Hilfe dieser App ist es möglich, von bis zu 31 Slave-Geräten auf der Geräte-Homepage des Power Analysers darzustellen und zu bearbeiten.

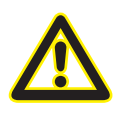

Achtung

Das App "Multitouch" darf nur alleine auf dem Power Analyser laufen. Die Installation zusätzlicher Apps ist nicht möglich!

 Öffnen Sie in der GridVis das Menü "Extras / App installieren" und wählen Sie über die Schaltfläche "…" die entsprechende App aus. Ist die App ausgewählt werden weitere Informationen im Feld Beschreibung aufgeführt. Bestätigen Sie die Auswahl mit der Schaltfläche "Weiter".

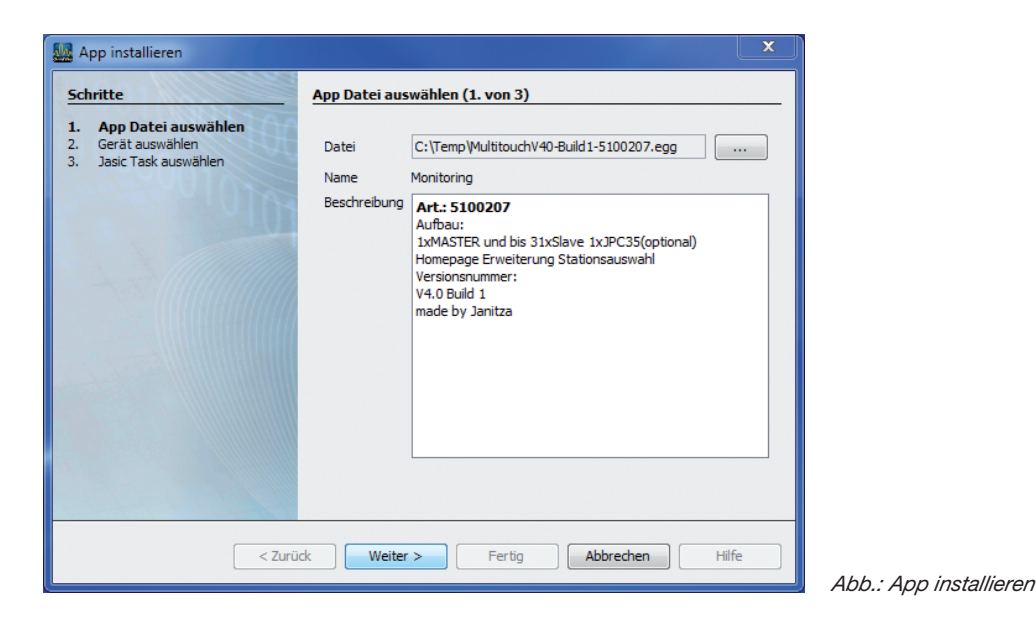

• Wählen Sie im folgendem Feld das entsprechende Gerät aus und bestätigen Sie die Auswahl mit "Weiter".

| 🚂 App installieren                                                                     |                                                 |                |                                                 | ×                                                           | ×                                     |             |
|----------------------------------------------------------------------------------------|-------------------------------------------------|----------------|-------------------------------------------------|-------------------------------------------------------------|---------------------------------------|-------------|
| Schritte  1. App Datei auswählen  2. Gerät auswählen                                   | Gerät auswäh                                    | len (2. von 3) |                                                 |                                                             | -                                     |             |
| <ol> <li>Jasic Task auswählen (UMG508<br/>Master - UMG604, Wagen<br/>unten)</li> </ol> | Projekt<br>grid 1<br>grid 1<br>grid 1<br>grid 1 | Verbindungss   | Typ<br>UMG 511<br>UMG 604<br>UMG 605<br>UMG 508 | Name<br>Gerät-4<br>umg604-he.tst<br>UMG 605<br>UMG508 Maste |                                       |             |
| < Zurü                                                                                 | ck Weiter                                       | > Fertig       | Abbrechen                                       | Hilfe                                                       | Abb.: Geräteauswa<br>App-Installation | ahl für die |

 Bestimmen Sie, auf welchem Programmplatz das App gespeichert werden soll. Da hierfür mind. zwei Programmplätze benötigt werden, sind durch eine Mehrfach-Markierung mind. zwei Programmplätze anzuwählen! Markieren Sie hierzu einen Programmplatz mit der Maus und anschließend einen zweiten über einen weiteren Mausklick mit zusätzlich gedrückter <STRG>-Taste.

| Mapp installieren                                                                      |                                               | <b>X</b>                                                                                                    |                                      |
|----------------------------------------------------------------------------------------|-----------------------------------------------|----------------------------------------------------------------------------------------------------|--------------------------------------|
| Schritte 1. App Datei auswählen 2. Gerät auswählen                                     | Jasic Task auswählen (3. von 3)<br>Gerät      | )<br>UMG508 Master - UMG604, Wagen unten                                                                                        |                                      |
| <ol> <li>Jasic Task auswählen<br/>(UMG508 Master -<br/>UMG604, Wagen unten)</li> </ol> | Anzahl der zu installierenden Jasics<br>Jasic | 2<br>Programm 1 (Leer)<br>Programm 3 (Leer)<br>Programm 3 (Leer)<br>Programm 5 (Leer)<br>Programm 6 (Leer)<br>Programm 7 (Leer) |                                      |
| <2                                                                                     | urück Weiter > Ferti                          | ig Abbrechen Hilfe                                                                                                    | Abb.: Auswahl des Pi<br>grammplatzes |

- Es werden drei Programme installiert. Das Steuerprogramm "Multitouch 5100207" das Programm "COV Inkrement Multitouch" und ein drittes Programm (Ausleseprogramm), welches zur Laufzeit auf einen freien Programmplatz abgelegt wird. Dieses Programm wird in der Liste nicht angezeigt! Der genaue Installationsplatz kann nur über die DEBUG Funktion des Steuerprogrammes abgefragt werden:
  - Öffnen Sie hierzu das Übersichtsfenster des entsprechenden Gerätes und klicken Sie auf das Multitouch-Programm im Bereich "Jasic-Informationen".
  - Öffnen Sie danach über die Schaltfläche "Debug Log" die Log-Datei.

| Abb · Gerätespezifisches                                                                                                    | 🔛 GridVis-4.0.2(2013-05-28_14-34-52) [grid1]                                           | - • ×                                                                                          |
|----------------------------------------------------------------------------------------------------|----------------------------------------------------------------------------------------|------------------------------------------------------------------------------------------------|
|                                                                                                    | Datei Bearbeiten Ansicht Extras Fenster Hilfe                                          |                                                                                                |
| ODersichtsterister                                                                                                    | 🔐 🗊 🥂 😳 🗐 😱 🧳 🐍                                                                        |                                                                                                |
|                                                                                                    | Übersichtsfenster 🕷 🌙 prg 1 [UMG508 Master] 🕫                                          |                                                                                                |
|                                                                                                    | Speicher auslesen Konfiguration Verbindung konfigurieren Verbindungstest Rücksetzungen |                                                                                                |
|                                                                                                    |                                                                                        |                                                                                                |
|                                                                                                    | UMG 508<br>UMG 508 Moster<br>Letter Wert:<br>Letter Wert:<br>Zettike: Kein Zeitiken    | Seriennummer:                                                                                  |
|                                                                                                    |                                                                                        | Firmwareversion: 2.034 2013-07-24 07:45:00<br>Verbindung: TCP<br>IP Adresse:<br>192.168.003.66 |
| GridVis-4.0.2(2013-05-28_14-34-52) [grid1]                                                                                      | - 🗆 X Jasic Inform                                                                     | nationen                                                                                       |
| Datei Bearbeiten Ansicht Extras Fenster Hilfe                                                                                   | Program 101                                                                            | litouch 5100207 Steuer Programm 🗑                                                              |
| 🕒 🖬 🤊 C 🕼 🖏 🏹 🧳                                                                                                    | Program 2(C/<br>Program 3(Le                                                           | V Inkrement Multitouch V4.0 Build 2 ] 🚽                                                        |
| Übersichtsfenster 📽 🛛 pro 1 🛙 IMG508 Master] 🚿                                                                                  | Program 4[Le<br>Program 5[Le                                                           | 3]<br>er] 😡                                                                                    |
| Graph Editor Debug Log Logs                                                                                                    | Übertragen Übertragen an Lade von Datei Speichern als                                  | r]                                                                                             |
|                                                                                                    | 08.08.2013                                                                             | 07:04:23 MESZ (GMT+02:00)                                                                      |
| <pre>1 REM UNG508g 2 if strcmp(dev_serien\$,"22") the 3 start.prg_name\$="/html/UMG508." 4 typ\$ = "UMG508"g 5 endifg 6 g</pre> | n¶<br>as"¶                                                                             |                                                                                                |
| < III.                                                                                                    | •                                                                                      |                                                                                                |
|                                                                                                    | 08.08.2013 07:18:25 MESZ (GMT +02:00) 80   10   INS                                    |                                                                                                |

| GridVis-4.0.2(2013-05-28_14-34-52)                                                                                                    | - • ×         |                           |
|----------------------------------------------------------------------------------------------------|---------------|---------------------------|
| Datei Bearbeiten Ansicht Extras Fenster Hilfe                                                                                                    |               |                           |
| 🔚 🗐 (°) 🚳 🖓 🖧                                                                                                    |               |                           |
| Übersichtsfenster 🗱 🤳 prg1 [UMG508 Master] 🗱                                                                                                    |               |                           |
| Graph Editor Debug Logs Ubertragen an Lade von Datei                                                                                                    | Speichern als |                           |
| Debug Log aktivieren                                                                                                    | Leeren        |                           |
| Some bytes lost<br>rogrammplatz 3.00<br>Runningauf Geraet UMG508 Touch&Bacnet auf Programmplatz 3.00<br>Runningauf Geraet UMG508 Touch&Bacnet auf Programmplatz 3.00<br>Runningauf Geraet UMG508 Touch&Bacnet auf Programmplatz 3.00<br>Runningauf Geraet UMG508 Touch&Bacnet auf Programmplatz 3.00<br>Runningauf Geraet UMG508 Touch&Bacnet auf Programmplatz 3.00<br>Runningauf Geraet UMG508 Touch&Bacnet auf Programmplatz 3.00<br>Runningauf Geraet UMG508 Touch&Bacnet auf Programmplatz 3.00<br>Runningauf Geraet UMG508 Touch&Bacnet auf Programmplatz 3.00<br>Runningauf Geraet UMG508 Touch&Bacnet auf Programmplatz 3.00<br>Runningauf Geraet UMG508 Touch&Bacnet auf Programmplatz 3.00<br>Runningauf Geraet UMG508 Touch&Bacnet auf Programmplatz 3.00 | E             |                           |
| Runningauf Geraet UMG508 Touch&Bachet auf Programmplatz 3.00<br>Runningauf Geraet UMG508 Touch&Bachet auf Programmplatz 3.00<br>Runningauf Geraet UMG508 Touch&Bachet auf Programmplatz 3.00<br>Runningauf Geraet UMG508 Touch&Bachet auf Programmplatz 3.00<br>Runningauf Geraet UMG508 Touch&Bachet auf Programmplatz 3.00<br>Runningauf Geraet UMG508 Touch&Bachet auf Programmplatz 3.00                                                                                                    | ~             |                           |
| 08.08.2013 07:43:31 MESZ (GMT+02:                                                                                                    | 00)           | Abb.: Fenster "Debug-Log" |

- Im obigen Beispiel wurde das Ausleseprogramm automatisch auf den Programmplatz 3 installiert. Der genaue Programmablauf ist nach der App Installation wie folgt
  - 1. Steuerprogramm und COV Programm werden installiert
  - 2. Das Steuerprogramm wartet 15 Sekunden bis alle HTML Seiten übertragen wurden und installiert das Ausleseprogramm auf einen freien Programmplatz
  - 3. Nach 40 Sekunden werden die COV Inkremente für alle Wertegruppen automatisch gesetzt.
- Die COV Inkremente werden im Gerät nicht persistent gespeichert, wenn diese per BACnet auf dem Gerät gesetzt werden. Die COV Inkremente werden im JASIC Programm pro Wertegruppe voreingestellt und können im JASIC Programm geändert werden. Nach der Änderung muss das Programm an das Gerät übertragen werden. Die BACNet Sendlam\_time ist per Default deaktiviert, kann aber auf Wunsch auf einen Sekundenwert gesetzt werden. Eine \_bacnet\_sendlam\_time = 5 würde bedeuten, dass alle 5 Sekunden eine Broadcast Nachricht gesendet wird.

| T1+ 1 |
|-------|
| (11)  |
|       |
|       |
|       |
|       |
| Ū     |

# Master-Gerät einrichten

- Um eine Kommunikation zwischen Master und Slave-Geräte aufzubauen, muss die Übertragungsgeschwindigkeit aller Teilnehmer gleich sein. Die RS485-Baudrate sollte auf 38.4 kBit/s gesetzt werden.
- Jeder Teilnehmer bekommt eine Geräteadresse, diese darf nicht doppelt vergeben werden.
- Das Mastergerät kann eine Geräteadresse beginnend ab 32 bekommen.
- Der Schnittstellenmodus muss auf der RS485 auf Modbus-Master (Gateway) parametriert sein.
- Alle Einstellungen können direkt am Gerät oder über die Software GridVis vorgenommen werden.

| Parameter              | Einstellung                      |
|------------------------|----------------------------------|
| Baudrate               | RS 485 = 38400 Bit/s oder höher  |
| Geräteadresse          | ab 32 Frei wählbar               |
| Serielle Schnittstelle | RS 485 = Modbus Master (Gateway) |

Wir empfehlen folgende Kabeltyp für die Busleitung: Li2YCY(TP)2x2x0, 22 !

#### Wichtige Parameter UMG 604 / 605:

| Parameter | Einstellung    | Parameter Vorschlag | Einstellung |
|-----------|----------------|---------------------|-------------|
| 205       | TCP Mode       | 0                   | Feste IP    |
| 203       | RS485 Mode     | 1                   | Master      |
| 202       | RS485 Baudrate | 2                   | 38,4 kbit/s |
| 200       | Geräte ID      | 32                  | 32          |
| 300       | IP Adresse XXX | 192                 | *           |
| 301       | IP Adresse XXX | 168                 | *           |
| 302       | IP Adresse XXX | 000                 | *           |
| 303       | IP Adresse XXX | 021                 | *           |
| 304       | IP Mask XXX    | 255                 | *           |
| 305       | IP Mask XXX    | 255                 | *           |
| 306       | IP Mask XXX    | 255                 | *           |
| 307       | IP Adresse XXX | 000                 | *           |

#### Wichtige Einstellungen UMG 508 / 511:

| Parameter | Einstellung     |
|-----------|-----------------|
| DHCP      | Aus             |
| Adresse   | 192.168.000.021 |
| Netmask   | 255.255.255.000 |
| Gateway   |                 |
| Protokoll | Modbus Gateway  |
| Adresse   | 32              |
| Baudrate  | 38400           |

## Slave-Geräte einrichten

- Um eine Kommunikation zwischen Master und Slave-Geräte aufzubauen, muss die Übertragungsgeschwindigkeit aller Teilnehmer gleich sein. Die RS485 Baudrate sollte auf 38.4 kBit/s gesetzt werden.
- Die Slave Geräteadressen müssen beginnend mit "1" und dann fortlaufend vergeben werden.
- Alle Einstellungen können direkt am Gerät oder über die Software GridVis vorgenommen werden.

| Parameter              | Einstellung                     |
|------------------------|---------------------------------|
| Baudrate               | RS 485 = 38400 Bit/s oder höher |
| Geräteadresse          | 1,2,3,4                         |
| Serielle Schnittstelle | RS 485 = Modbus Slave           |

## **Konfiguration BACnet**

- Geben Sie über die Adressenleiste des Webbrowsers (Windows Internet Explorer, Firefox etc.) die IP-Adresse des Power Analysers ein. Sobald eine Verbindung zu dem Power Analyser hergestellt wurde, erscheint der Webserver des Gerätes.
- Ein Power Analyser mit BACnet-Option ist mit dem App "Multitouch" als Gateway nutzbar. Somit werden alle Standardwerte der Untergeräte auf dem BACnet-Protokoll angezeigt.
- Die Stationsauswahl ist unter dem Menü "Konfiguration/Monitoring Config" konfigurierbar.
  - Hier wird die Anzahl der angeschlossen Slaves definiert und spezifische Namen für die Stationsauswahl vergeben.
  - Die Konfiguration wird mit dem Button "Konfiguration senden" übertragen.

| Firefox <b>*</b>                            |                             |                      |                        |        | - X        |
|---------------------------------------------|-----------------------------|----------------------|------------------------|--------|------------|
| Janitza electronics :: UMG508 Master - U    | +                           |                      |                        |        |            |
| Conf_touch.html                             |                             |                      | ☆ マ C 🚼 - Goog         | le 🔎 🏫 | ٠          |
| 🔏 Installation GridVis-Ser 脑 janitza.de: Te | echn.Infos 📓 janitza.de: Ne | ws                   |                        | E 1    | esezeichen |
|                                             |                             |                      |                        |        | <u>^</u>   |
| lanitza                                     | - <sup>®</sup>              |                      |                        |        |            |
| Janitza                                     |                             | 16 208               |                        |        |            |
|                                             |                             |                      |                        |        | E          |
|                                             |                             |                      |                        |        |            |
| Plant                                       | Allgemeine Konfi            | nuration - Display   |                        |        |            |
| Display                                     |                             | guiation - Display   |                        |        |            |
| Manitoring Master/SL ///E                   |                             |                      |                        |        |            |
|                                             | Beschreibung                |                      | _                      | Wert   |            |
| Emax                                        | Gerätetyp                   | UMG508 -             |                        |        |            |
| Aufreicheursen                              | Funktion                    | Stationsauswahl (Mas | ster und Slave Geräte) | •      |            |
| Auzeichnungen                               | Anzahl SLAVE                | 1                    |                        |        |            |
| Konfiguration                               | Geräte                      |                      |                        |        |            |
| Identitat                                   | Name Master /               | Master               | UMG508                 |        |            |
| Emax                                        | Beschreibung                |                      |                        |        |            |
| Transformator                               | Name Slave 1 /              | Slave 1              | UMG SLAVE1             |        |            |
| Nominalwerte                                | Beschreibung                |                      |                        |        |            |
| Ereignisse                                  | Name Slave 2 /              | Slave 2              | UMG SLAVE2             |        |            |
| Ereignisaufzeichnung                        | Beschreibung                |                      |                        |        |            |
| Transienten                                 | Name Slave 3 /              | Slave 3              | UMG SLAVE3             |        |            |
| Transientenaufzeichnung                     | Beschreibung                |                      |                        |        |            |
| Zeit / Zeitzone                             | Name Slave 4 /              | Slave 4              | UMG SLAVE4             |        |            |
| 11 - 11 - 11 - 10 - 15 -                    | Deschreinling               |                      |                        |        |            |

Abb.: Webbrowser mit Geräte-Homepage ("Monitoring Config).

- Im Menü "Konfiguration/BACnet Config"
  - Für die Slave-Geräte an der RS485-Schnittstelle ist die Eingabe der virtuellen Netzwerkadresse nötig. Pro Strang **muss** jeweils eine andere Adresse vergeben werden!
    - Der 1. Strang (Slavegeräte) bekommt die BACnet-MAC-Slave-Nummer 10.
    - Der 2. Strang (Slavegeräte) bekommt die BACnet-MAC-Slave-Nummer 11 usw.

Beispiel:

| 1. Strang                    | 2. Strang                    |
|------------------------------|------------------------------|
| UMG 508 Master               | UMG 508 Master               |
| BACnet-MAC-Slave-Nummer = 10 | BACnet-MAC-Slave-Nummer = 11 |
|                              |                              |

• Die Einstellungen zu "Bacnet ID / Ort" können geändert werden.

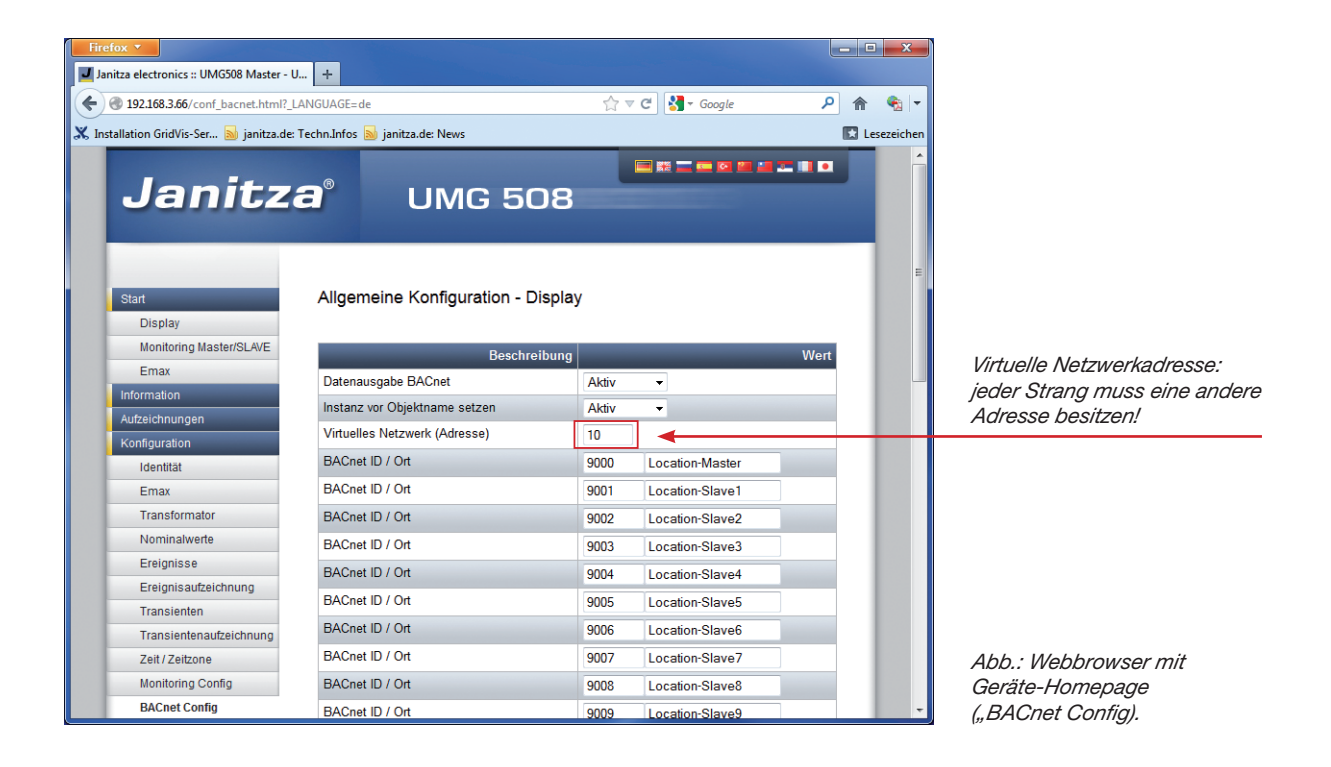

Über das BACnet-Protokoll können die Standard-Messwerte mit einem BACnet-Explorer dargestellt werden. Die Data-Link-Option ist die BACnet-IP.

Die unteren Darstellungen wurden mit dem Chipkin Explorer erstellt.

| Preferences                                                                                                    |                                                                                                    | ×   |
|----------------------------------------------------------------------------------------------------|----------------------------------------------------------------------------------------------------|-----|
| General settings     Refresh     Property Types     Debug     Network     BACnet MSTP     BACnet IP     Auto Update     License | Network         Enable Networks       Spy mode         To enable CAS BACnet Explorer to run in spy mode your computer         BACnet IP         BACnet Ethernet         BACnet KMSTP         Select a network device         ID       IP Address         Name         2       192.168.182         Dell Wireless 1390 WLAN Mini-Card (Microsoft's Packet Scheduler) * of         1       192.168.5.20         Broadcom NetWarene Gigabit Ethernet Driver (Microsoft's Packet Scheduler) * of         0       0.0.0         *       mi |     |
|                                                                                                    | OK Abbrechen Obernehr                                                                                                    | men |

In nebenstehender Darstellung werden Master sowie die Slave-CAS BACnet Explorer Geräte im Explorer als Baumstruktur dargestellt. Menu Profiles 2 ------Q Refresh Query Report Monitor Network Settings Updat - FYI #004: (Click for more info) Click the refresh button BACnet IP - Network 0 - FYI #031: (Click for more info) Local area network - Device 9000 - Master Last Updated: Wednesday, December 16, 2009 08:36:4 Device 9000 Network 0 Network Type: BACnet IP IP Address: 192.168.5.97 object-name: Master object-type: device description: UMG604E location: Location-Master system-status: operational vendor-name: Janitza electronics GmbH vendor-identifier: 316 model-name: UMG604 firmware-revision: 1.1 application-software-version: 3.03 protocol-version: 1 protocol-revision: 2 CAS BACnet Explorer protocol-conformance-class: 2 Menu Profiles max-apdu-length-accepted: 1476 segmentation-supported: 0x03 utc-offset: 60 daylights-savings-status: False apdu-timeout: 3000 number-of-APDU-retries: 3 🗄 - analog-input [1] - \_ULN0 ------Ç 01 analog-input [2] - \_ULN1 analog-input [3] - \_ULN2 Refresh Query Report Monitor Network Settings Up analog-input [4] - ULN3 - FYI #004: (Click for more info) Click the refresh button BACnet IP analog-input [6] - \_ULL1 - Network 0 i - analog-input [7] - \_ULL2 - FYI #031: (Click for more info) Local area network analog-input [8] - \_ILN0
 ⊕- analog-input [9] - \_ILN1 主 Device 9000 - Master - Network 10 analog-input [10] - \_ILN2 ≟- Device 9001 - Slave 1 analog-input [11] - \_ILN3 Device 9002 - Slave 2 🗄 - analog-input [12] - \_PLN0 ⊕ analog input [15] - \_PLN3 ⊕- analog-input [16] - \_QLN0 H- analog-input [17] - QLN1

Alle Messwerte können im ChipKin in einem Live-Monitor dargestellt werden.

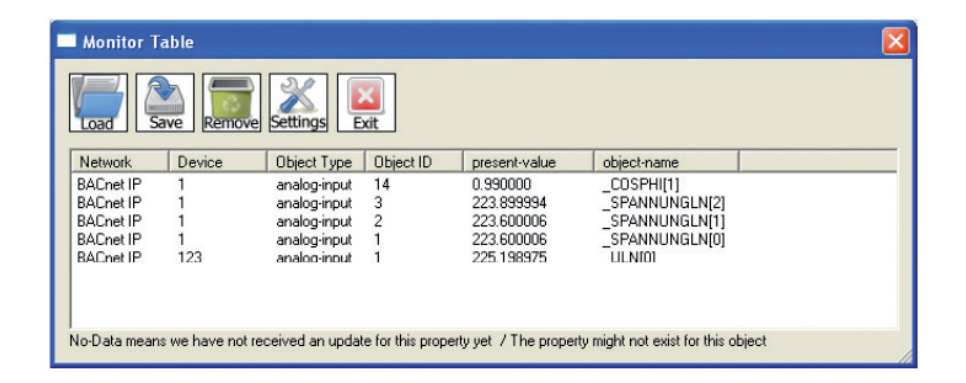

Visualisierung der Messwerte auf der Homepage:

 Die Visualisierung der Messwerte auf der Homepage erfolgt über die Schaltfläche "Monitoring Master/ SLAVE" unter dem Menü "Start".

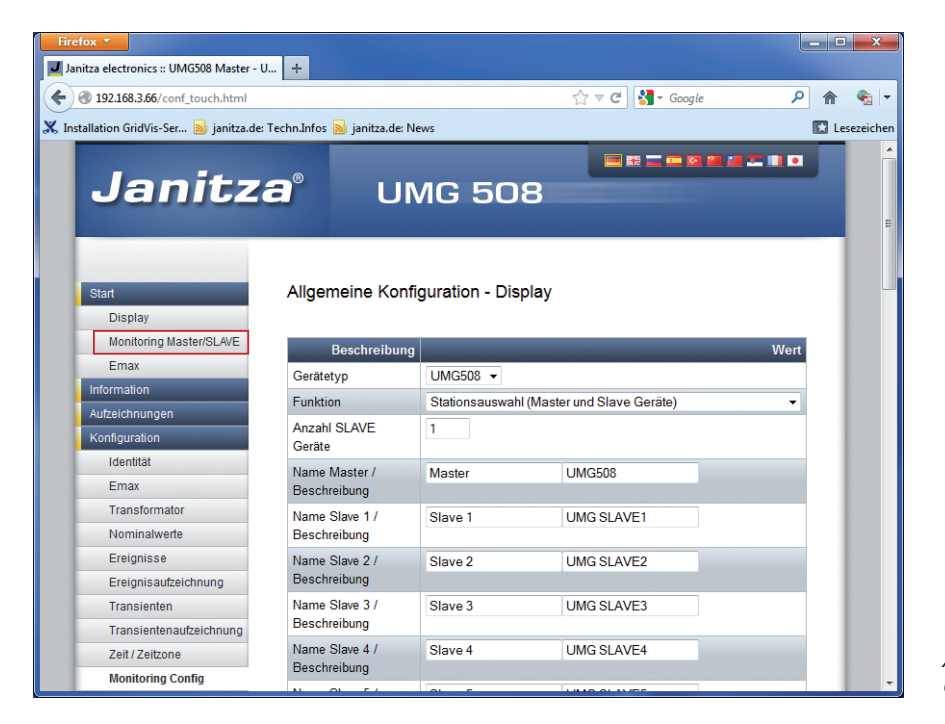

Abb.: Webbrowser mit Geräte-Homepage

| Firefox 🔻                                |                                                                                                    |                                  |          | - 0 ×         |
|------------------------------------------|----------------------------------------------------------------------------------------------------|----------------------------------|----------|---------------|
| J Stationsauswahl                        | +                                                                                                    |                                  |          |               |
| <ul> <li>I92.168.3.66/Station</li> </ul> | ısauswahl.html                                                                                                    | ∰ ⊽ C <sup>4</sup>               | Soogle 🔎 | 🏫 🍕 🔻         |
| X Installation GridVis-Ser               | 🔊 janitza.de: Techn.Infos 🔊 ja                                                                                                    | initza.de: News                  |          | 🔀 Lesezeichen |
| V4.0                                     | in the state of the state of th | ar entre station and the station |          |               |
| Bill class                               | measurement poir                                                                                                    | nt                               |          |               |
|                                          | Master                                                                                                    |                                  |          |               |
| goto device homepage                     | Slave 1                                                                                                    |                                  |          |               |
|                                          | Slave 2                                                                                                    |                                  |          |               |
|                                          |                                                                                                    |                                  |          |               |
|                                          | Slave devices = 1 Mode: 1                                                                                                    | Janitza                          |          |               |
|                                          |                                                                                                    |                                  |          |               |
|                                          |                                                                                                    |                                  |          |               |
|                                          |                                                                                                    |                                  |          |               |
|                                          |                                                                                                    |                                  |          |               |

Abb.: Webseite "Monitoring Master/Slave"

| Firefox <b>*</b>                         |          |                        |                                |             |                             |         | ×                     |
|------------------------------------------|----------|------------------------|--------------------------------|-------------|-----------------------------|---------|-----------------------|
| Stationsauswahl                          |          | +                      |                                |             |                             |         |                       |
| <ul> <li>I92.168.3.66/Station</li> </ul> | sauswał  | ıl.html                |                                | ☆▼          | C 😽 - Google                |         | ዖ 🏫 🍕 🔻               |
| X Installation GridVis-Ser               | 😼 janitz | za.de: Techn.Infos 🔜 j | anitza.de: News                |             |                             |         | 🔀 Lesezeichen         |
| V4.0                                     |          |                        | The state of the second second | -           | the state of the            |         |                       |
|                                          | Î        | 1 7 7 Fmp              | and the second second          | Lange and a | 4.dts                       |         |                       |
|                                          | Mas      | ter                    |                                |             |                             |         | A COLUMN AND A COLUMN |
| E chan                                   | UMGS     | 508                    |                                |             |                             |         |                       |
|                                          | L1       | 225.2 V                | 0.2 ^                          | 0.0 ×w      | -0.0 <sup>kVar</sup>        | PΣ      | 0.1 ×w                |
| 22/1/33                                  | L2       | 225.5 V                | 0.1^                           | 0.0 ×w      | -0.0 *Var                   | QE      | -0.0 KVar             |
| measurement point                        | L3       | 222.7 *                | 0.1^                           | 0.0 KW      | -0.0 <sup>kVar</sup>        | Cos-phi | -0.97                 |
|                                          | L4       | 18.8 <sup>v</sup>      |                                | D D KVA     | -1 <i>ПП</i> <sup>cos</sup> | SE      | 0.1 KVA               |
|                                          | L1/2     | 389.9 <sup>v</sup>     |                                | D D KVA     | -0.9000                     | Ncalc   | 0.2 ^                 |
|                                          | L2/3     | 390.1×                 | 12                             | 0.0 ××      | -0.50                       | F       | 49.98 Hz              |
|                                          | L3/1     | 387.9 <sup>v</sup>     | 1.3                            | 0.0         | -0.05                       | 11.4    | 0.2 ^                 |
|                                          | Wp       |                        | <i>32</i> **** Wq              |             |                             | Ø kvarh | 1000 / 3660           |
| Communication                            |          |                        | Janit                          | za          |                             |         | ww.janitza.do         |
|                                          |          |                        |                                |             |                             |         |                       |
|                                          |          |                        |                                |             |                             |         |                       |
|                                          |          |                        |                                |             |                             |         |                       |

Abb.: Webseite "Monitoring Master"

• Die einzelnen Seiten können auch direkt aufgerufen werden:

| Aufruf                                       | Seite                                                                                                    |
|----------------------------------------------|----------------------------------------------------------------------------------------------------|
| <ip-adresse umg="">/UMG604.html</ip-adresse> | Messwerte Master                                                                                                 |
|                                              | (Der html-Seitenname lautet immer UMG604.html - auch wenn es sich um ein UMG 605 / UMG 508 oder UMG 511 handelt! |
| <ip-adresse umg="">/add1.html</ip-adresse>   | Messwerte Slave 1                                                                                                |
| <ip-adresse umg="">/add2.html</ip-adresse>   | Messwerte Slave 2                                                                                                |

mit: <IP-Adresse UMG> beschreibt die IP-Adresse des Power Analysers

### Beispiel Aufruf Messwert-Seite vom Slave 1:

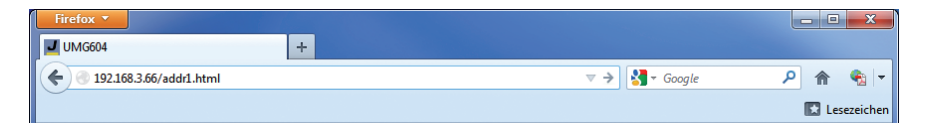